# odoð

## **Odoo Sale User Manual**

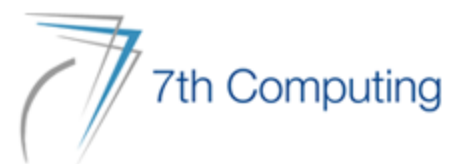

## CONTENTS

- Customer Creation
- Stock Target Creation
- RFQ Creation & SO Confirmation
- Voucher Discount
- Stock Delivery
- Customer Invoice Creation
- Register Payment
- Reporting

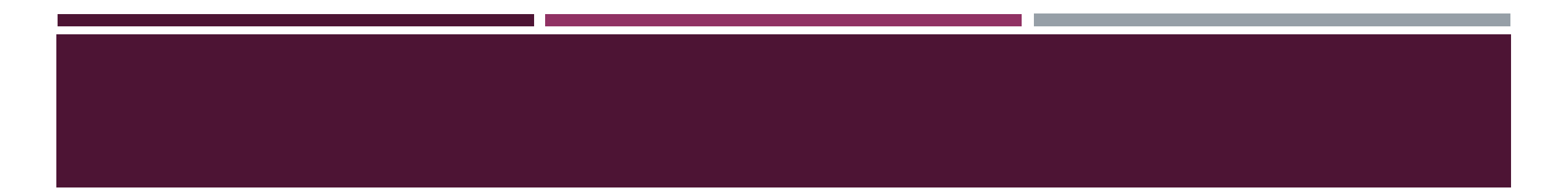

## **CUSTOMER CREATION**

#### GO TO SALE MODULE

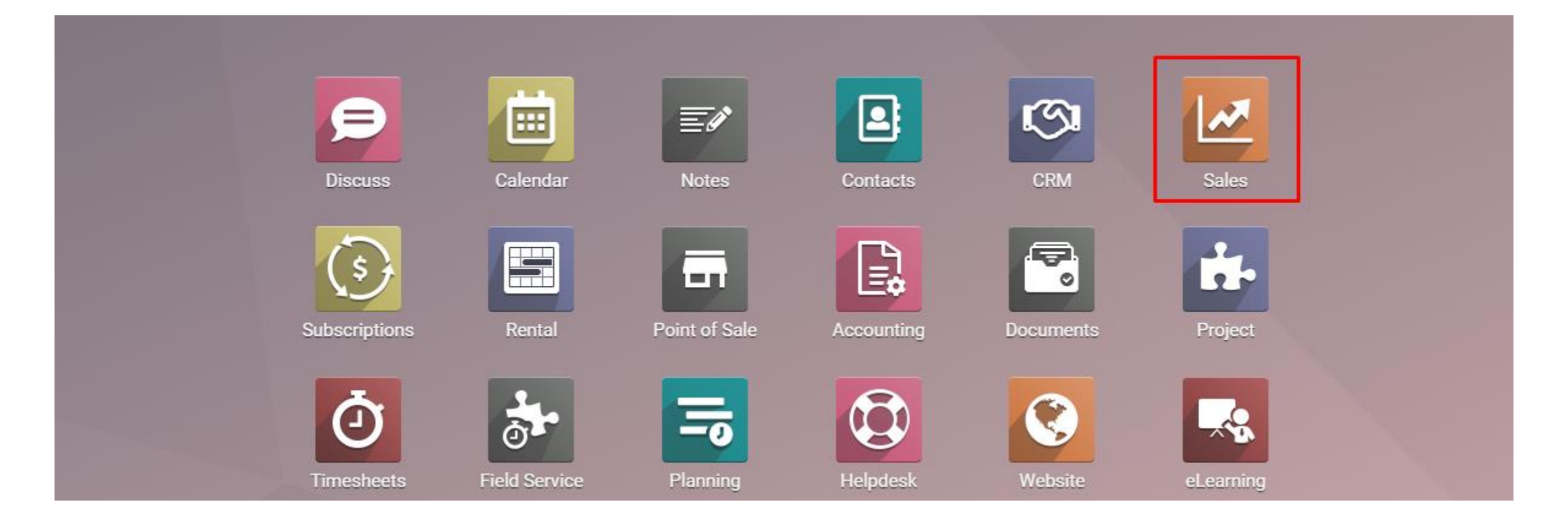

#### GO TO CUSTOMER IN ORDERS MENU

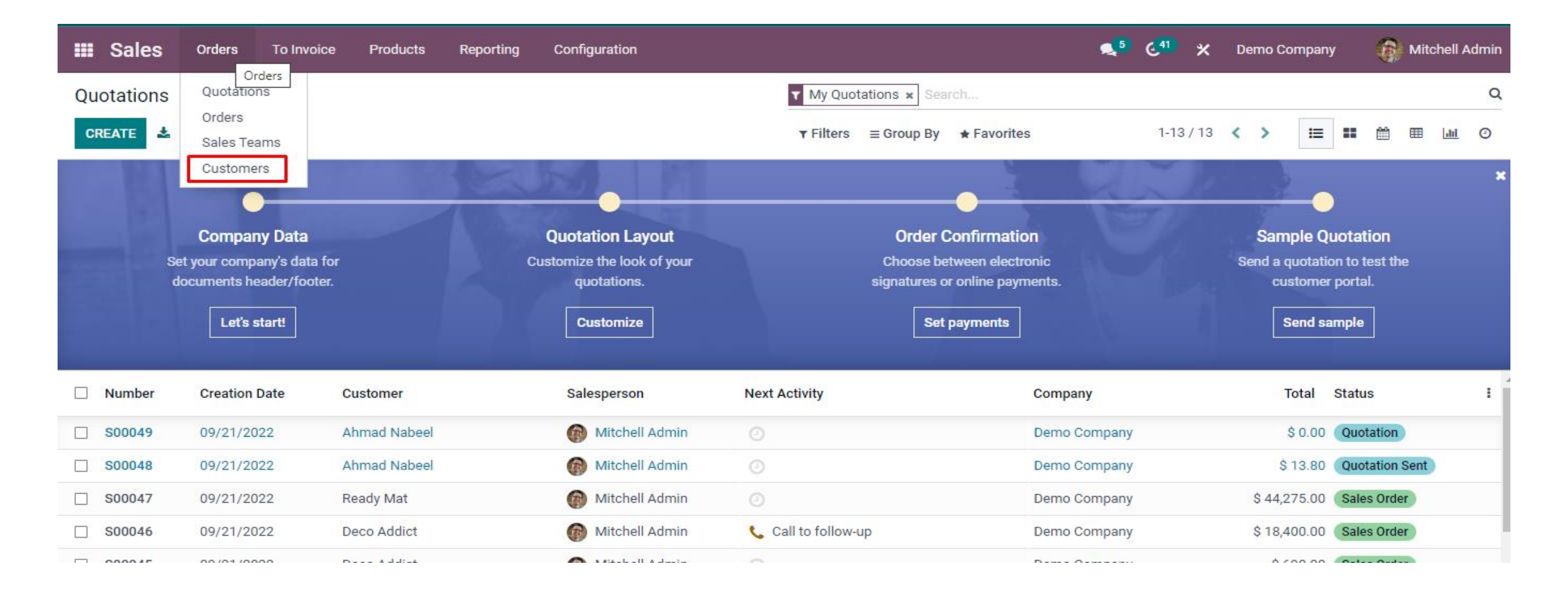

## CLICK THE CREATE BUTTON

| III Sales | Orders To Invoice                              | Products | Reporting             | Configuration                                                                                              |                          | •                                                                                  | 5 6.41 | × | Demo Company | <b>()</b> M | litchell A | Admin |
|-----------|------------------------------------------------|----------|-----------------------|----------------------------------------------------------------------------------------------------|--------------------------|------------------------------------------------------------------------------------|--------|---|--------------|-------------|------------|-------|
| Customers |                                                |          |                       |                                                                                                    | Customer Invoices      × | Search                                                                             |        |   |              |             |            | Q     |
| CREATE    |                                                |          |                       |                                                                                                    | ▼ Filters                | ★ Favorites                                                                        |        |   | 1-3 / 3      | < >         | :          | ⊨     |
|           | Ahmad Nabeel<br>eng_anabeel@hotmail.com<br>\$2 |          | OZUIC<br>— interior — | Azure Interior<br>• Services<br>Fremont, United States<br>vauxoo@yourcompany.example.com<br>(m 2) (*2) (2) | Deco<br>Addict           | o Addict<br>ndor / Desk Manufacturers<br>sant Hill, United States<br>@agrolait.com |        |   |              |             |            |       |

#### FILL UP THE NAME AND ADDRESS

| New                                                                             |                                                                               |               |            |                          |                                          |                              |                  |        |
|---------------------------------------------------------------------------------|-------------------------------------------------------------------------------|---------------|------------|--------------------------|------------------------------------------|------------------------------|------------------|--------|
| RD                                                                              |                                                                               |               |            |                          |                                          |                              |                  |        |
|                                                                                 |                                                                               |               |            |                          |                                          |                              |                  |        |
| 0<br>Meetings                                                                   | ✿ 0<br>Opportunities                                                          | \$ 0<br>Sales | <b>C</b> . | )<br>Subscriptions       | D<br>Purchases                           | 0 %<br>On-time Rate          | 0.00<br>Invoiced | More 👻 |
|                                                                                 |                                                                               |               |            |                          |                                          |                              |                  |        |
|                                                                                 |                                                                               |               |            |                          |                                          |                              |                  |        |
| 🔾 Individual 🏾 O                                                                | Company                                                                       |               |            |                          |                                          |                              |                  |        |
| <ul> <li>Individual</li> <li>Custor</li> </ul>                                  | Company                                                                       |               |            |                          |                                          |                              |                  |        |
| <ul> <li>Individual</li> <li>Custor</li> </ul>                                  | <sup>Company</sup><br>1er 1                                                   |               |            |                          |                                          |                              |                  | G      |
| <ul> <li>Individual</li> <li>Custor</li> </ul>                                  | <sup>Company</sup><br>1er 1                                                   |               |            |                          |                                          |                              |                  | G      |
| <ul> <li>Individual</li> <li>Custor</li> <li>Address</li> </ul>                 | Company<br>Der 1<br>Street                                                    |               |            | Pł                       | hone                                     |                              |                  |        |
| <ul> <li>Individual</li> <li>Custor</li> <li>Address</li> </ul>                 | Company<br>Der 1<br>Street<br>Street 2                                        |               |            | Pł<br>M                  | hone                                     |                              |                  |        |
| <ul> <li>Individual</li> <li>Custor</li> <li>Address</li> </ul>                 | Company<br>Ter 1<br>Street<br>Street 2<br>City                                | State         | - ZIP      | Pł<br>M<br>Er            | hone<br>Iobile<br>mail                   |                              |                  |        |
| <ul> <li>Individual</li> <li>Custor</li> <li>Address</li> </ul>                 | Company<br>Ter 1<br>Street<br>Street 2<br>City<br>Myanmar                     | State         | - ZIP      | Pł<br>M<br>Er<br>V       | hone<br>Iobile<br>mail<br>Yebsite        | e.g. https://www.odo         | o.com            |        |
| <ul> <li>Individual</li> <li>Custor</li> <li>Address</li> <li>Tax ID</li> </ul> | Company<br>DET 1<br>Street<br>Street 2<br>City<br>Myanmar<br>e.g. BE047747270 | <u>State</u>  |            | Pł<br>M<br>Er<br>W<br>Ta | hone<br>Iobile<br>mail<br>/ebsite<br>ags | e.g. https://www.odo<br>Tags | o.com            |        |

## CLICK THE SAVE BUTTON

| Sales Orders To Inv | oice Products Re                                       | eporting Configur | ration        |                                    |                                | 🥵 <sup>5</sup> 🤆 <sup>41</sup> 🗶 | Demo Company |
|---------------------|--------------------------------------------------------|-------------------|---------------|------------------------------------|--------------------------------|----------------------------------|--------------|
| tomers / New        |                                                        |                   |               |                                    |                                |                                  |              |
| E DISCARD           |                                                        |                   |               |                                    |                                |                                  |              |
| <u>0</u>            | • 0                                                    | <b>č</b> 0        | <b>0</b>      | 0                                  | 0 %                            | 0.00                             | More -       |
| Heetings            | Opportunities                                          | Sales             | Subscriptions | Purchases                          | On-time Rate                   | Invoiced                         | More         |
| Custon              | ner 1                                                  |                   |               |                                    |                                |                                  |              |
| Address             | Street                                                 |                   |               | Phone                              |                                |                                  |              |
| Address             |                                                        |                   |               | Thone                              |                                |                                  |              |
| Autress             | Street 2                                               |                   |               | Mobile                             |                                |                                  |              |
| Auress              | Street 2<br>City                                       | State             | ▼ ZIP         | Mobile<br>Email                    |                                |                                  |              |
| Auress              | Street 2<br>City<br>Myanmar                            | State             | ✓ ZIP         | Mobile<br>Email<br>Website         | e.g. https://www.odoo.         | com                              |              |
| Tax ID              | Street 2<br>City<br><b>Myanmar</b><br>e.g. BE047747270 | State             | ✓ ZIP         | Mobile<br>Email<br>Website<br>Tags | e.g. https://www.odoo.<br>Tags | com                              |              |
| Tax ID              | Street 2<br>City<br>Myanmar<br>e.g. BE047747270        | State             | ✓ ZIP         | Mobile<br>Email<br>Website<br>Tags | e.g. https://www.odoo.<br>Tags | com                              |              |

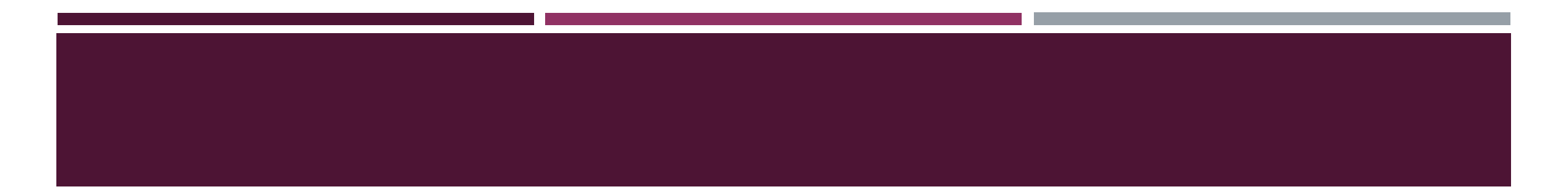

## **STOCK TERGET CREATION**

## GO TO SALE MODULE

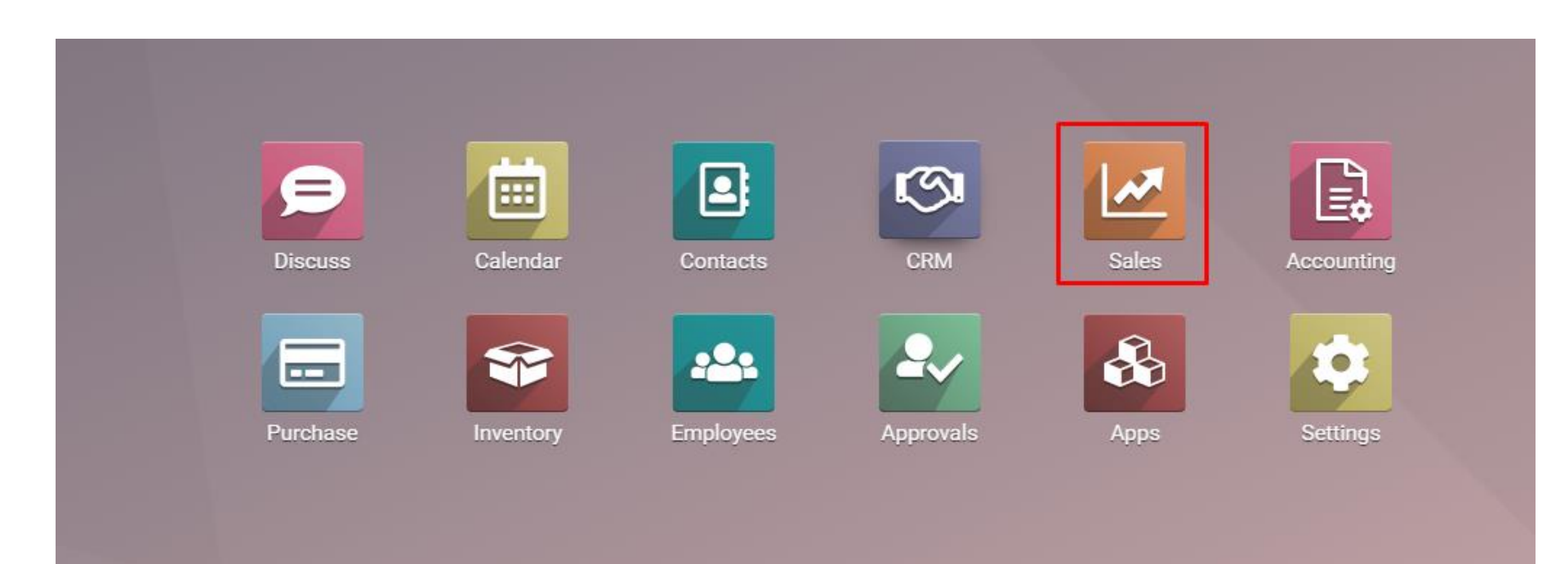

## CLICK STOCK TARGET UNDER CONFIGURATION MENU

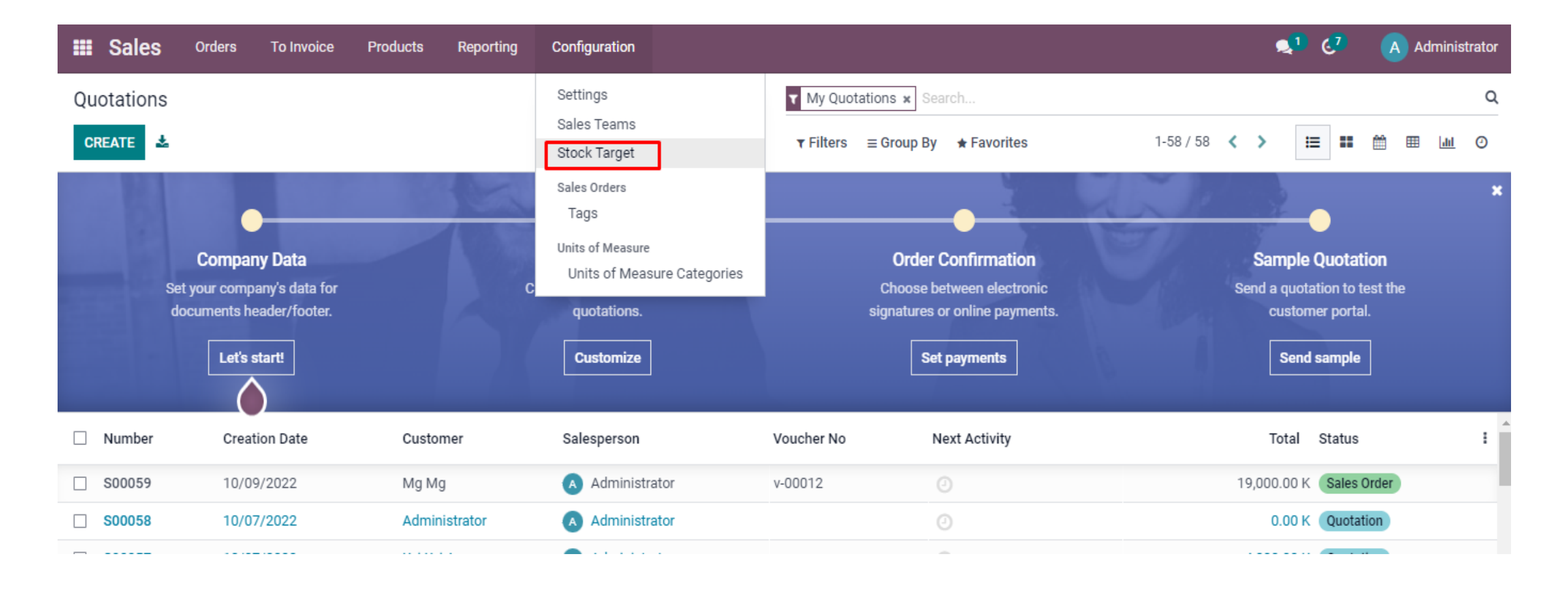

## CLICK CREATE BUTTON

| <b>III Sales</b> Orders | To Invoice | Products | Reporting | Configuration |                                  | <b>Q</b> <sup>1</sup> | 6 <mark>7</mark> | A Ad   | ministrator |
|-------------------------|------------|----------|-----------|---------------|----------------------------------|-----------------------|------------------|--------|-------------|
| Stock Target Setting    |            |          |           |               | Search                           |                       |                  |        | Q           |
| CREATE                  |            |          |           |               | ▼ Filters ≡ Group By ★ Favorites |                       |                  |        |             |
| 🗌 Sales Team 👻          |            |          |           |               | Sales Team                       |                       | From D           | ate To | Date I      |
|                         |            |          |           |               |                                  |                       |                  |        |             |
|                         |            |          |           |               |                                  |                       |                  |        |             |

## FILL INFORMATION AND CLICK SAVE BUTTON

| III Sales    | Orders To Invoice  | e Products | Reporting | Configuration |     |  |  |            | 1 67   | A Ad |
|--------------|--------------------|------------|-----------|---------------|-----|--|--|------------|--------|------|
| Stock Target | Setting / Sale Tea | am 1       |           |               |     |  |  |            |        |      |
| SAVE DISCA   | ARD                |            |           |               |     |  |  |            |        | 1/1  |
|              |                    |            |           |               |     |  |  |            |        |      |
|              | Sales Team         | Sale Team  | 1         |               | - 2 |  |  |            |        |      |
|              | From Date          | 10/11/202  | 2         |               | ÷   |  |  |            |        |      |
|              | To Date            | 10/14/202  | 2         |               | -   |  |  |            |        |      |
|              | Product            |            |           |               |     |  |  | Limit Quan | tity I |      |
|              | [AV0019] ARTHRO    | VIT        |           |               |     |  |  |            | 200 📋  |      |
|              | Add a line         |            |           |               |     |  |  |            |        |      |
|              |                    |            |           |               |     |  |  |            |        |      |
|              |                    |            |           |               |     |  |  |            |        |      |
|              |                    |            |           |               |     |  |  |            |        |      |

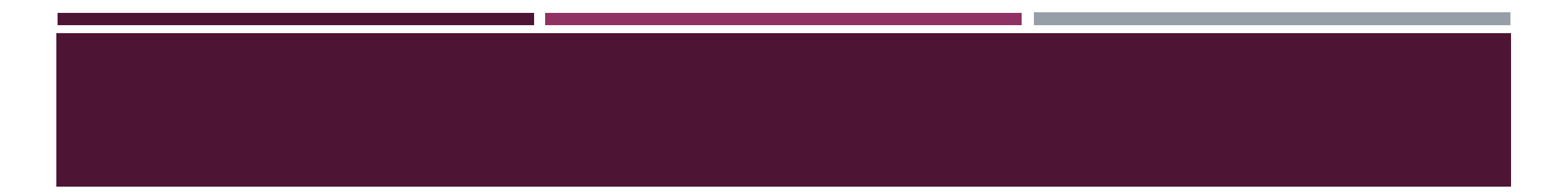

# REQUEST FOR QUOTATION CREATION & SO CONFIRMATION

#### GO TO QUOTATION IN ORDERS MENU

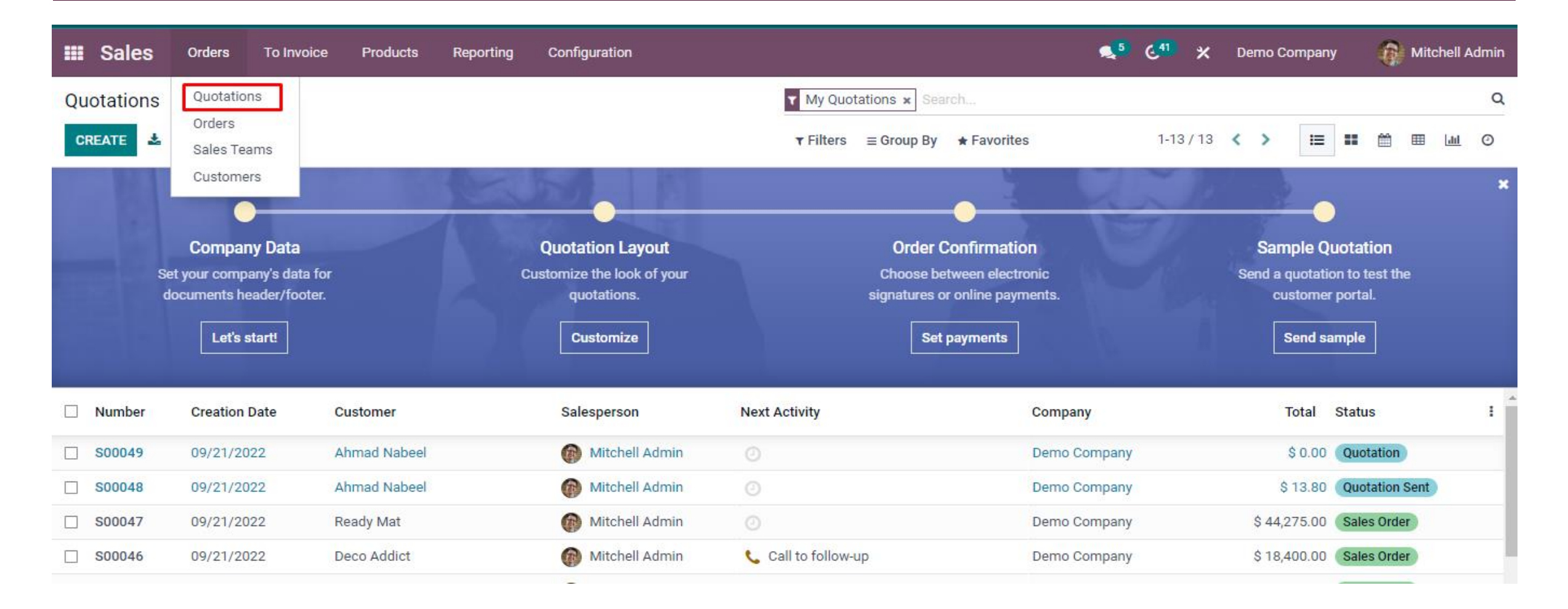

#### CLICK THE CREATE BUTTON

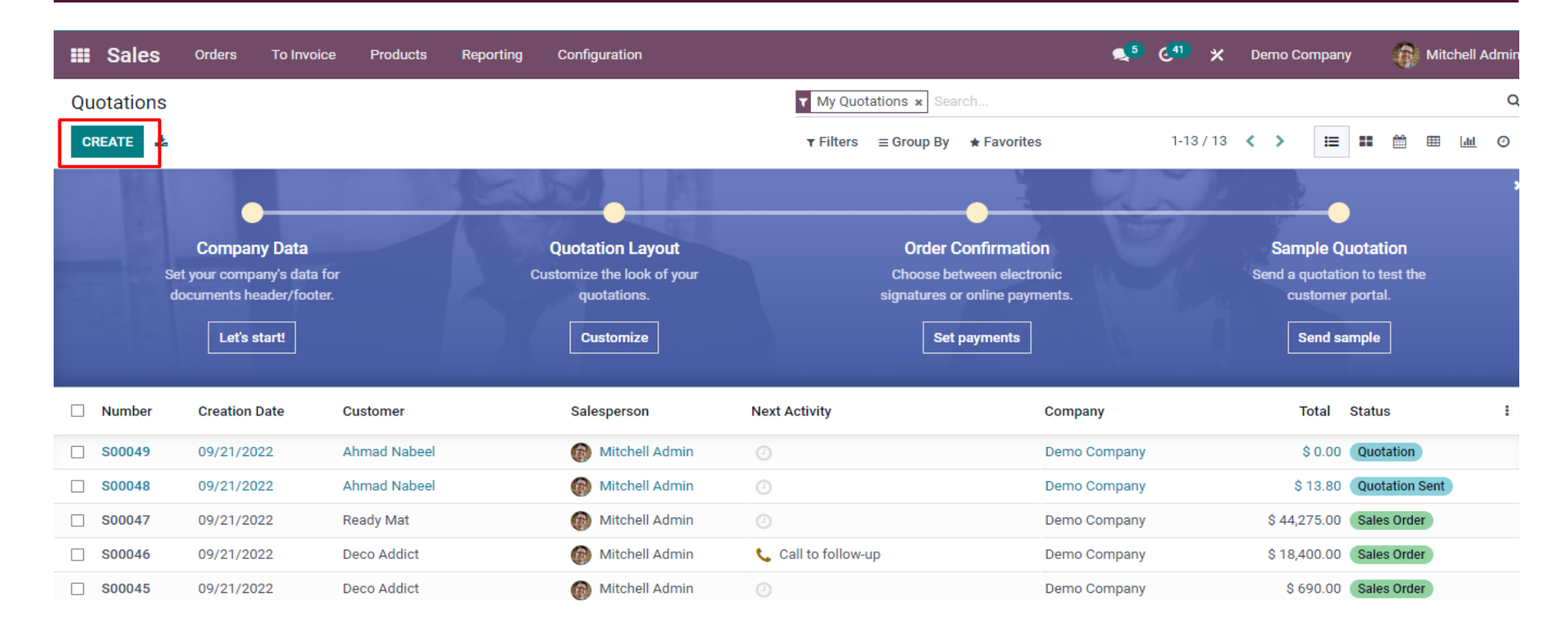

## FILL UP THE REQUIRED INFORMATION

| III Sales    | Ord   | lers To In   | voice   | Products    | Reporting  | Configuration |      |            |        |                 |       |           | 🔍 <sup>1</sup> 🤇    | A Administrat |
|--------------|-------|--------------|---------|-------------|------------|---------------|------|------------|--------|-----------------|-------|-----------|---------------------|---------------|
| Quotations / | ′ S00 | 060          |         |             |            |               |      |            |        |                 |       |           |                     |               |
| SAVE DISCA   | ARD   |              |         |             |            |               |      |            |        |                 |       |           |                     | 59/59 🔇 🔪     |
| SEND BY EMAI | LC    | ONFIRM C     | ANCEL   |             |            |               |      |            |        |                 |       | QUOTATION | QUOTATION SENT      | SALES ORDER   |
|              |       |              |         |             |            |               |      | ٠          |        |                 |       |           | Customer<br>Preview |               |
|              | S     | 60006        | 0       |             |            |               |      |            |        |                 |       |           |                     |               |
|              | С     | ustomer      |         | Kyi Kyi Aye |            |               | • 🕑  | Expiration |        |                 |       |           | ~                   |               |
|              |       |              |         | Mvanmar     |            |               |      | Pricelist  |        | Pricelist 2 (MM | K)    |           | •                   |               |
|              | С     | ustomer Town | ship    | Chanayethaz | zan        |               |      | Payment T  | erms   |                 |       |           | ~                   |               |
|              |       |              |         |             |            |               |      | Date for R | everse |                 |       |           | ~                   |               |
|              |       |              |         |             |            |               |      | Voucher N  | 0      |                 |       |           |                     |               |
|              |       | Order Lines  | Option  | al Products | Other Info |               |      |            |        |                 |       |           |                     |               |
|              | P     | roduct       |         | Description | n          | Quantity      | UoM  | Unit Price | FOC    | Compensate      | Taxes | Disc.% 👻  | Subtotal            | E             |
|              | \$ [/ | AV0019] ARTH | IROVIT  | [AV0019] A  | RTHROVIT   | 1.00 📥        | Box  | 6,000.00   |        |                 |       | Disc.%    | 6,000.00 K 📋        |               |
|              | \$ [/ | AV0019] ARTH | IROVIT  | [AV0019] A  | RTHROVIT   | 1.00 📥        | Card | 0.00       | ~      |                 |       | 0.00      | 0.00 K 🗎            |               |
|              | \$ [/ | AV0019] ARTH | IROVIT  | [AV0019] A  | RTHROVIT   | 1.00 🖿        | Card | 0.00       |        | ~               |       | 0.00      | 0.00 K 🗎            |               |
|              | А     | dd a product | Add a s | ection Add  | a note     |               |      |            |        |                 |       |           |                     |               |

## CLICK OTHER INFO TO ADD SALE TEAM AND SALE EMPLOYEE

| === | Sales        | Orders To Invo   | vice Products     | Reporting  | Configuration |     |                            |                   |           | st 67               | A        |
|-----|--------------|------------------|-------------------|------------|---------------|-----|----------------------------|-------------------|-----------|---------------------|----------|
| Qu  | otations / S | S00060           |                   |            |               |     |                            |                   |           |                     |          |
| SA  | VE DISCAR    | RD               |                   |            |               |     |                            |                   |           |                     | 59 /     |
| SE  |              | CONFIRM CA       | NCEL              |            |               |     |                            |                   | QUOTATION | QUOTATION SE        | ent > s/ |
|     |              |                  |                   |            |               |     |                            |                   | C         | Customer<br>Preview |          |
|     |              | S00060           | )                 |            |               |     |                            |                   |           |                     |          |
|     |              | Customer         | Kyi Kyi Aye       |            |               | • 🖸 | Expiration                 |                   |           | ~                   |          |
|     |              |                  | Myanmar           |            |               |     | Pricelist<br>Payment Terms | Pricelist 2 (MMK) |           |                     |          |
|     |              | Customer Townsh  | ip Chanayetha     | zan        |               |     | Date for Reverse           |                   |           |                     |          |
|     |              |                  |                   |            |               |     | Voucher No                 |                   |           |                     |          |
|     |              | Order Lines      | Optional Products | Other Info |               |     |                            |                   |           |                     |          |
|     |              | Sales            |                   |            |               |     | Invoicing                  |                   |           |                     |          |
|     |              | Sale Employee    | Ko Moe            |            |               | ~ 2 | Fiscal Position            |                   |           | Ŧ                   |          |
|     |              | Sales Team       | Sale Team 1       |            |               | ~ 2 | Analytic Account           |                   |           | Ŧ                   |          |
|     |              | Online Signature | ~                 |            |               |     |                            |                   |           |                     |          |

## CLICK THE SAVE BUTTON

| III Sales    | Orders To Ir    | ivoice I | Products        | Reporting  | Configuration |            |                  |                   | <b>1</b> | 67 | A Ad    |
|--------------|-----------------|----------|-----------------|------------|---------------|------------|------------------|-------------------|----------|----|---------|
| Quotations / | S00060          |          |                 |            |               |            |                  |                   |          |    |         |
| SAVE DISC4   | ARD             |          |                 |            |               |            |                  |                   |          |    | 59 / 59 |
|              | S0006           | 0        |                 |            |               |            |                  |                   |          |    |         |
|              | Customer        | к        | (yi Kyi Aye     |            |               | • 🖍        | Expiration       |                   |          |    |         |
|              |                 | N        | <i>A</i> yanmar |            |               |            | Pricelist        | Pricelist 2 (MMK) |          |    |         |
|              | Customer Town   | iship C  | ;<br>hanayethaz | :an        |               |            | Payment Terms    |                   | ~        |    |         |
|              |                 |          |                 |            |               |            | Date for Reverse |                   |          |    |         |
|              |                 |          |                 |            |               |            | Voucher No       |                   |          |    |         |
|              | Order Lines     | Optional | Products        | Other Info |               |            |                  |                   |          |    |         |
|              | Sales           |          |                 |            |               |            | Invoicing        |                   |          |    |         |
|              | Sale Employee   | K        | (o Moe          |            |               | - <b>P</b> | Fiscal Position  |                   | ~        |    |         |
|              | Sales Team      | S        | Sale Team 1     |            |               | - 2        | Analytic Account |                   | ~        |    |         |
|              | Online Oinsetur |          | -               |            |               |            |                  |                   |          |    |         |

## CLICK THE CONFIRM BUTTON TO BE DONE

| III Sales      | Orders To Inv    | voice Products    | Reporting  | Configuration |        |               | <b>%</b> 5 | ૯ <sup>41</sup> × | Demo Company        | Mitchell Adm  |
|----------------|------------------|-------------------|------------|---------------|--------|---------------|------------|-------------------|---------------------|---------------|
| Quotations / S | 00051            |                   |            |               |        |               |            |                   |                     |               |
| EDIT CREATE    |                  |                   |            | ⊖ Print       | Action |               |            |                   |                     | 1/1 < >       |
| SEND BY EMAIL  | CONFIRM          | ANCEL             |            |               |        |               |            | QUOTA             | TION QUOTATION SENT | T SALES ORDER |
|                |                  |                   |            |               |        |               |            |                   | Customer<br>Preview |               |
|                | S0005            | 1                 |            |               |        |               |            |                   |                     |               |
|                | Customer         | Customer 1        |            |               |        | Expiration    |            |                   |                     |               |
|                |                  | Myanmar           |            |               |        | Payment Terms |            |                   |                     |               |
|                | Invoice Address  | Customer 1        |            |               |        |               |            |                   |                     |               |
|                | Delivery Address | Customer 1        |            |               |        |               |            |                   |                     |               |
|                | Quotation Temp   | late              |            |               |        |               |            |                   |                     |               |
|                | Order Lines      | Optional Products | Other Info |               |        |               |            |                   |                     |               |
|                | Product          | Description       |            | Qua           | intity | UoM           | Unit Price |                   | Subtotal            | 1             |
|                | Voltaren         | Voltaren          |            |               | 10.00  | 10xCard       | 75.00      |                   | \$ 750.00 🏛         |               |
|                | Add a product    | Add a section Add | a note     |               |        |               |            |                   |                     |               |

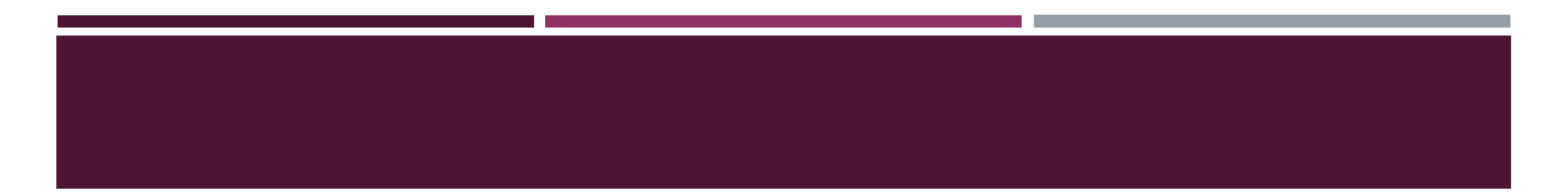

## **Voucher Discount**

## CLICK AMOUNT OR PERCENT TO ADD VOUCHER DISCOUNT

| III Sales    | Orders To Ir  | nvoice Products                     | Reporting  | Configuration |                                                            |                   | <mark>,≪</mark> 1 (,7                                                            | A Administra |
|--------------|---------------|-------------------------------------|------------|---------------|------------------------------------------------------------|-------------------|----------------------------------------------------------------------------------|--------------|
| Sales Orders | / \$00061     |                                     |            |               |                                                            |                   |                                                                                  |              |
| SAVE DISCAR  | RD            |                                     |            |               |                                                            |                   |                                                                                  | 1/1 <        |
|              | Customer Towr | Myanmar<br>nship Chanayeth          | azan       |               | Pricelist<br>yment Terms<br>Date for Reverse<br>Voucher No | Pricelist 2 (MMK) | ✓ ♥ Update Prices                                                                |              |
|              | Order Lines   | Optional Products                   | Other Info |               |                                                            |                   |                                                                                  |              |
|              | Product       | Descriptio                          | on         | Quantity UoM  | Unit Price FOC                                             | Compensate Taxes  | Disc.% Subtotal                                                                  | 1            |
| 4            | Add a product | HROVIT [AV0019]<br>Add a section Ad | ARTHROVIT  | 3.00 📥 Box    | 6,000.00                                                   |                   | 0.00 18,000.00 К 🗃                                                               |              |
|              | Terms and cor | nditions                            |            |               |                                                            |                   | Total: 18,000.00 K<br>Discount Type: Amount<br>Total Discount: Amount<br>Percent |              |

## ADD AMOUNT IN TOTAL DISCOUNT

| III Sales   | Orders To Invoice     | Products Reporting       | Configuration |                  |                   | <b>_1</b> (         | <b>.</b> 7 ( |
|-------------|-----------------------|--------------------------|---------------|------------------|-------------------|---------------------|--------------|
| Sales Order | s/S00061              |                          |               |                  |                   |                     |              |
| SAVE DISC   | ARD                   |                          |               |                  |                   |                     |              |
|             |                       | Myanmar                  |               | Pricelist        | Pricelist 2 (MMK) | ← C Update Prices   |              |
|             | Customer Township     | Chanayethazan            |               | Date for Reverse |                   |                     |              |
|             |                       |                          |               | Voucher No       |                   |                     |              |
|             | Order Lines Optio     | onal Products Other Info |               |                  |                   |                     |              |
|             | Product               | Description              | Quantity UoM  | Unit Price FOC   | Compensate Taxes  | Disc.% Subtotal     | I            |
|             | (AV0019) ARTHROVIT    | [AV0019] ARTHROVIT       | 3.00 📥 Box    | 6,000.00         |                   | 0.00 18,000.00 k    | ( 💼          |
|             | Add a product Add a   | a section Add a note     |               |                  |                   |                     |              |
|             |                       |                          |               |                  |                   |                     |              |
|             | Terms and conditions. |                          |               |                  |                   | Total: 18,000.00    | ок           |
|             |                       |                          |               |                  |                   | Discount Type: Amo  | ounŧ         |
|             |                       |                          |               |                  |                   | Sub Total: 17 800 0 | 200<br>10 K  |
|             |                       |                          |               |                  |                   |                     |              |
|             |                       |                          |               |                  |                   |                     |              |

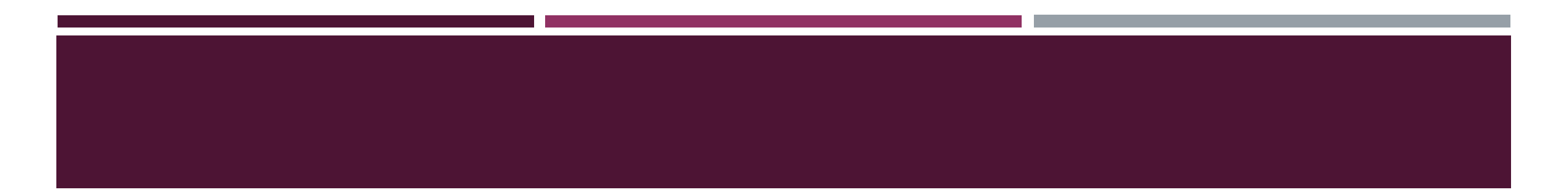

## **Stock Delivery**

## CLICK DELIVERY TO DELIVER STOCK

| <b>III Sales</b> Orders To Invo | pice Products I              | Reporting | Configuration |          |                                  |                    |         |                |     |                     | <b>1</b> 67    | A Administra |
|---------------------------------|------------------------------|-----------|---------------|----------|----------------------------------|--------------------|---------|----------------|-----|---------------------|----------------|--------------|
| Quotations / S00060             |                              |           |               |          |                                  |                    |         |                |     |                     |                |              |
| EDIT CREATE                     |                              |           | ⊖ Print       | Action   |                                  |                    |         |                |     |                     |                | 59 / 59 <    |
| CREATE INVOICE SEND BY EMAIL    | CANCEL REVER                 | SE ORDER  |               |          |                                  |                    |         |                |     | QUOTATION           | QUOTATION SENT | SALES ORDER  |
| •                               |                              |           |               |          |                                  |                    |         |                | Q   | Customer<br>Preview | Delivery       | ]            |
| S00060                          | )                            |           |               |          |                                  |                    |         |                |     |                     |                |              |
| Customer                        | Куі Куі Ауе                  |           |               |          | Order Da                         | ite                | 10/11   | /2022 06:02:43 |     |                     |                |              |
| Customer Townsh                 | Myanmar<br>Nip Chanayethazan |           |               |          | Pricelist<br>Payment<br>Date for | t Terms<br>Reverse | Priceli | st 2 (MMK)     |     |                     |                |              |
|                                 |                              |           |               |          | Voucher                          | No                 |         |                |     |                     |                |              |
| Order Lines                     | Other Info                   |           |               |          |                                  |                    |         |                |     |                     |                |              |
| Product                         | Description                  | Quantity  | Delivered     | Invoiced | UoM                              | Unit Price         | FOC     | Compensa       | Тах | Disc.%              | Subtotal       | I            |
| [AV0019] ARTH                   | ARTHROVIT                    | 1.00      | 0.00 📥        | 0.00     | Box                              | 6,000.00           |         |                |     | 0.00                | 6,000.00K 🗎    |              |
| [AV0019] ARTH                   | ARTHROVIT                    | 1.00      | 0.00 📥        | 0.00     | Card                             | 0.00               | *       |                |     | 0.00                | 0.00 K 🗎       |              |
| [AV0019] ARTH                   | [AV0019]                     | 1.00      | 0.00 📥        | 0.00     | Card                             | 0.00               |         | ~              |     | 0.00                | 0.00 K 🃋       |              |

## CLICK ICON TO VALIDATE

| III Sales  | Orders To Invoic         | e Products                           | Reporting    | Configuration |                |                                                                  |                                                         |      | <b>1</b> ( | 2 <b>7</b> ( | A Administra |
|------------|--------------------------|--------------------------------------|--------------|---------------|----------------|------------------------------------------------------------------|---------------------------------------------------------|------|------------|--------------|--------------|
| Quotations | / <b>S00060</b> / YGN-C/ | OUT/00047                            |              |               |                |                                                                  |                                                         |      |            |              |              |
| EDIT CREA  | TE                       |                                      |              | Ð             | Print • Action |                                                                  |                                                         |      |            |              | 1/1 <        |
| VALIDATE   | SET QUANTITIES PRIM      | NT PRINT LAB                         | ELS UNRES    | SERVE SCRAP   | UNLOCK CAN     | NCEL                                                             |                                                         |      |            |              | EADY DONE    |
|            | Crimery Address          | C/OUT/<br>Kyi Kyi Aye<br>YGN-C/Sell: | <b>00047</b> | 7             |                | Scheduled Date<br>Deadline<br>Product Availability<br>Voucher No | 10/11/2022 06:02:43<br>10/11/2022 06:02:43<br>Available |      |            |              |              |
|            | Operations Ad            | ditional Info N                      | lote         |               |                |                                                                  |                                                         |      |            |              |              |
|            | Product                  | Compensate                           | FOC          | Demand        | Reserved       | Done Unit of Me                                                  | easure Box                                              | Card | PCs        | 1            |              |
|            | [AV0019] ARTHROVI        | т                                    |              | 30.00         | 30.00 📥        | 0.00 Pcs                                                         | 0.00                                                    | 0.00 | 0.00       | <b>@</b>     |              |
|            | [AV0019] ARTHROVI        | т                                    | *            | 10.00         | 10.00 📥        | 0.00 Pcs                                                         | 0.00                                                    | 0.00 | 0.00 📰     | <u>m</u>     |              |
|            | [AV0019] ARTHROVI        | T ¥                                  |              | 10.00         | 10.00 📥        | 0.00 Pcs                                                         | 0.00                                                    | 0.00 | 0.00 🔳     | 圃            |              |
|            | Add a line               |                                      |              |               |                |                                                                  |                                                         | 0.00 |            |              |              |

# CHOOSE LOT/SERIAL NUMBER, ADD DONE QTY AND CLICK

|                | ns                 |                     |          |       |                | × |   |
|----------------|--------------------|---------------------|----------|-------|----------------|---|---|
| Product        | [AV0019] ARTHROVIT |                     |          |       |                |   |   |
| Demand         | 30.00 Pcs          |                     |          |       |                |   | 4 |
| Quantity Done  | 30.00 / 30.00 Pcs  |                     |          |       |                |   |   |
| From           | Lot/Serial Number  | Expiration Date     | Reserved | Done  | nit of Measure | : |   |
| YGN-C/Sellable | lots/456           | 12/31/2024 06:30:00 | 30.00    | 30.00 | cs             | ŵ |   |
| Add a line     |                    |                     |          |       |                |   |   |
|                |                    |                     |          |       |                |   |   |
|                |                    |                     |          |       |                |   |   |
|                |                    |                     |          |       |                |   |   |
| CONFIRM        | CARD               |                     |          |       |                |   |   |

## CLICK SET QUANTITIES TO SET THE DONE QTY

| III Sales  | Orders T       | o Invoice | Product                             | s Reporting    | Configuration |                |                                                                  |                                                         |      | 🕵 1 🤇 2       | A Adr         |
|------------|----------------|-----------|-------------------------------------|----------------|---------------|----------------|------------------------------------------------------------------|---------------------------------------------------------|------|---------------|---------------|
| Quotations | / S00060 / Y   | GN-C/OU   | T/0004                              | 7              |               |                |                                                                  |                                                         |      |               |               |
| EDIT CREA  | ТЕ             |           |                                     |                | Ð             | Print • Action |                                                                  |                                                         |      |               | 1/1           |
| VALIDATE   | SET QUANTITIES | PRINT     | PRINT L                             | ABELS UNRE     | SERVE SCRAP   | UNLOCK CAN     | ICEL                                                             |                                                         |      | DRAFT WAITING | READY         |
|            | Delivery Add   | GN-C      | <b>/OUT</b><br>Kyi Kyi A<br>YGN-C/S | ye<br>sellable | 7             |                | Scheduled Date<br>Deadline<br>Product Availability<br>Voucher No | 10/11/2022 06:02:43<br>10/11/2022 06:02:43<br>Available |      |               |               |
|            | Operations     | s Additio | onal Info                           | Note           |               |                |                                                                  |                                                         |      |               |               |
|            | Product        |           | Compensa                            | te FOC         | Demand        | Reserved       | Done Init of M                                                   | leasure Box                                             | Card | PCs           | E Contraction |
|            | [AV0019] AR    | THROVIT   |                                     |                | 30.00         | 30.00 🖿        | 30.00 cs                                                         | 1.00                                                    | 0.00 | 0.00 🔳 💼      |               |
|            | [AV0019] AR    | THROVIT   |                                     | *              | 10.00         | 10.00 📥        | 10.00 cs                                                         | 0.00                                                    | 1.00 | 0.00 📃 💼      |               |
|            | [AV0019] AR    | THROVIT   | ~                                   |                | 10.00         | 10.00 📥        | 10.00 cs                                                         | 0.00                                                    | 1.00 | 0.00 🔳 💼      |               |
|            | Add a line     |           |                                     |                |               |                |                                                                  |                                                         |      |               |               |

## CLICK THE VALIDATE BUTTON TO BE DONE

| III Sale | es Orders          | To li         | nvoice          | Products                               | s Repo        | orting Con | nfiguration |                |                                                                  |                                 |                                   |      | <b>e</b> 1 | େ       |          | A   |
|----------|--------------------|---------------|-----------------|----------------------------------------|---------------|------------|-------------|----------------|------------------------------------------------------------------|---------------------------------|-----------------------------------|------|------------|---------|----------|-----|
| Quotatio | ons / S00060       | / YGN         | 1-C/OU          | T/00047                                | 7             |            |             |                |                                                                  |                                 |                                   |      |            |         |          |     |
| EDIT     | REATE              |               |                 |                                        |               |            | Ð           | Print • Action |                                                                  |                                 |                                   |      |            |         |          | 1   |
| VALIDATI |                    | TIES          | PRINT           | PRINT LA                               | ABELS (       | UNRESERVE  | SCRAP       | UNLOCK CAN     | ICEL                                                             |                                 |                                   |      |            | VAITING |          | REA |
|          | Delivery<br>Source | YGI<br>Addree | N-C/<br>ss<br>n | Y <b>OUT</b><br>Kyi Kyi Ay<br>YGN-C/Se | re<br>ellable | )47        |             |                | Scheduled Date<br>Deadline<br>Product Availability<br>Voucher No | 10/11/2<br>10/11/2<br>Available | 022 06:02:43<br>022 06:02:43<br>e |      |            |         |          |     |
|          | Opera              | tions         | Additio         | nal Info                               | Note          |            |             |                |                                                                  |                                 |                                   |      |            |         |          |     |
|          | Product            | :             | (               | Compensat                              | te FOC        | C          | Demand      | Reserved       | Done Unit of                                                     | Measure                         | Box                               | Card | PCs        |         | :        |     |
|          | [AV0019            | ) ARTH        | ROVIT           |                                        |               |            | 30.00       | 30.00 📥        | 30.00 Pcs                                                        |                                 | 1.00                              | 0.00 | 0.00       | 1       | <u>ش</u> |     |
|          | [AV0019            | ) ARTH        | ROVIT           |                                        | *             |            | 10.00       | 10.00 📥        | 10.00 Pcs                                                        |                                 | 0.00                              | 1.00 | 0.00       | 1       | <u>@</u> |     |
|          | [AV0019            | ) ARTH        | ROVIT           | ~                                      |               |            | 10.00       | 10.00 📥        | 10.00 Pcs                                                        |                                 | 0.00                              | 1.00 | 0.00       | 1       | <u>@</u> |     |
|          | Add a lir          | ne            |                 |                                        |               |            |             |                |                                                                  |                                 |                                   |      |            |         |          |     |

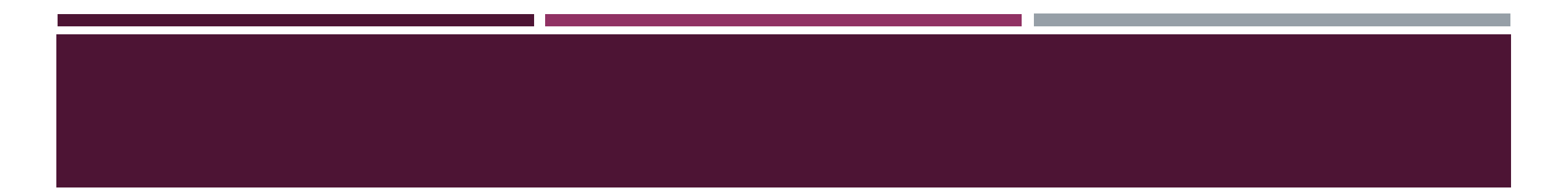

## **INVOICE CREATION**

## GO BACK TO SO AND CLICK THE CREATE INVOICE

|    | Sales       | Orders      | To Invoice  | Products   | Reporting | Configuration |          |               |                     | <b>S</b> | ે.             | ×          | De   | emo Company    | Mitchell Admi |
|----|-------------|-------------|-------------|------------|-----------|---------------|----------|---------------|---------------------|----------|----------------|------------|------|----------------|---------------|
| Qu | otations /  | / S00051    |             |            |           |               |          |               |                     |          |                |            |      |                |               |
| E  | DIT CREAT   | ТЕ          |             |            |           | 🕀 Print       | • Action |               |                     |          |                |            |      |                | 1/1 < >       |
| С  | REATE INVOI | CE SEND     | BY EMAIL    | CANCEL     |           |               |          |               |                     |          |                | QUOTA      | TION | QUOTATION SENT | SALES ORDER   |
|    |             |             |             |            |           |               |          |               |                     | Ø        | Custo<br>Previ | omer<br>ew |      | Delivery       |               |
|    |             | <b>S0</b> 0 | 051         |            |           |               |          |               |                     |          |                |            |      |                |               |
|    |             | Custome     | er          | Customer 1 |           |               |          | Order Date    | 09/21/2022 06:16:07 |          |                |            |      |                |               |
|    |             |             |             | Myanmar    |           |               |          | Payment Terms |                     |          |                |            |      |                |               |
|    |             | Invoice /   | Address     | Customer 1 |           |               |          |               |                     |          |                |            |      |                |               |
|    |             | Delivery    | Address     | Customer 1 |           |               |          |               |                     |          |                |            |      |                |               |
|    |             | Quotatio    | on Template |            |           |               |          |               |                     |          |                |            |      |                |               |
|    |             | Order       | Lines Othe  | r Info     |           |               |          |               |                     |          |                |            |      |                |               |
|    |             | Product     | t De        | escription |           | Qua           | ntity    | UoM           | Unit Pric           | е        |                |            |      | Subtotal       | 1             |
|    |             | Voltare     | n Vo        | oltaren    |           |               | 10.00    | 10xCard       | 75                  | .00      |                |            |      | \$ 750.00 🗎    |               |

# CHOOSE REGULAR INVOICE AND CLICK CREATE AND VIEW INVOICE BUTTON

| III Sales Order   | S To Invoice   | Draduata Departing Configuration 5 / 4                                  | 1 V Domo Company | Mitchell Admi  |
|-------------------|----------------|-------------------------------------------------------------------------|------------------|----------------|
| Quotations / S000 | Create in      | invoices                                                                | ×                |                |
| EDIT CREATE       | Invoices       | will be created in draft so that you can review them before validation. |                  | 1/1 < >        |
| CREATE INVOICE SE | ND B Create In | nvoice Regular invoice                                                  | TION SE          | NT SALES ORDER |
|                   |                | <ul> <li>Down payment (percentage)</li> </ul>                           |                  |                |
|                   |                | <ul> <li>Down payment (fixed amount)</li> </ul>                         | very             |                |
|                   |                |                                                                         |                  |                |
| S                 |                |                                                                         |                  |                |
|                   | CREATE         | TE AND VIEW INVOICE CREATE INVOICE CANCEL                               |                  |                |
| Cust              | omer           |                                                                         |                  |                |
|                   |                | Myanmar Payment Terms                                                   |                  |                |
| Invo              | ice Address    | Customer 1                                                              |                  |                |
| Deliv             | very Address   | Customer 1                                                              |                  |                |

## CLICK CONFIRM

| ==  | Sales      | Orders 1                                                       | To Invoice | Products                        | Reporting       | Configuration |          |                                     |                                 | ,,5 | 4 <sup>1</sup> | × | Demo Company | 8     | Mitche | ell Admir | n |
|-----|------------|----------------------------------------------------------------|------------|---------------------------------|-----------------|---------------|----------|-------------------------------------|---------------------------------|-----|----------------|---|--------------|-------|--------|-----------|---|
| Quo | otations / | S00051 / D                                                     | raft Inv   | voice (* 15)                    |                 |               |          |                                     |                                 |     |                |   |              |       |        |           |   |
| EDI | T CREAT    | E                                                              |            |                                 |                 | 🖶 Print       | Action   |                                     |                                 |     |                |   |              | 1     | /1     | < >       |   |
| cor | NFIRM      | REVIEW CAN                                                     | NCEL       |                                 |                 |               |          |                                     |                                 |     |                |   |              | DRAFT | P      | OSTED     | - |
|     |            | Customer Ir<br>Draft<br>Customer<br>Delivery Add<br>Payment Re | dress      | Customer<br>Myanmar<br>Customer | · 1             |               |          | Invoice Date<br>Due Date<br>Journal | 09/21/2022<br>Customer Invoices |     |                |   |              |       |        |           |   |
|     |            | Invoice Li                                                     | ines Jo    | ournal Items                    | Other Info      |               |          |                                     |                                 |     |                |   |              |       |        |           |   |
|     |            | Product                                                        | Lab        | oel Ac                          | count           |               | Quantity | UoM                                 | Price Taxes                     |     |                |   | Subtotal     |       |        |           |   |
|     |            | Voltaren                                                       | Vol        | taren 40                        | 0000 Product Sa | les           | 10.00    | 0 10xCard                           | 75.00 (Tax 15.                  | 00% |                |   | \$ 750.00 [  | Ì     |        |           |   |
|     |            | Add a line                                                     | Add a se   | ection Add a                    | note            |               |          |                                     |                                 |     |                |   |              |       |        |           |   |
|     |            |                                                                |            |                                 |                 |               |          |                                     |                                 |     |                |   |              |       |        |           |   |

## THE INVOICE IS POSTED AND CAN CHECK THE JOURNAL

| <b>Sales</b> Orders To Invoice | Products            | Reporting     | Configuration     |            |          |                   | جه 🕫     | <sup>1</sup> × | Demo Company | Mitchell Admin |
|--------------------------------|---------------------|---------------|-------------------|------------|----------|-------------------|----------|----------------|--------------|----------------|
| Quotations / S00051 / INV/2022 | /00005              |               |                   |            |          |                   |          |                |              |                |
| EDIT CREATE                    |                     |               | 🕀 Print           | Action     |          |                   |          |                |              | 1/1 < >        |
| SEND & PRINT REGISTER PAYMENT  | PREVIEW             | ADD CREDIT NO | TE RESET TO DRAFT |            |          |                   |          |                |              | DRAFT POSTED   |
| Customer Invoice               | /0000               | )5            |                   |            |          |                   |          |                |              |                |
| Customer                       | Customer            | 1             |                   | Invoice Da | te       | 09/21/2022        |          |                |              |                |
| Delivery Address               | Myanmar<br>Customer | 1             |                   | Journal    |          | Customer Invoices |          |                |              |                |
| Invoice Lines Jou              | rnal Items          | Other Info    |                   |            |          |                   |          |                |              |                |
| Account                        |                     | La            | bel               |            | Debit    | Credit            | ax Grids |                | :            |                |
| 400000 Product Sales           |                     | Vo            | Itaren            |            | \$ 0.00  | \$ 750.00         |          |                | 🛗 Cut-Off    |                |
| 251000 Tax Received            |                     | Ta            | x 15.00%          |            | \$ 0.00  | \$ 112.50         |          |                |              |                |
| 121000 Account Recei           | vable               | IN            | V/2022/00005      |            | \$862.50 | \$ 0.00           |          |                |              |                |

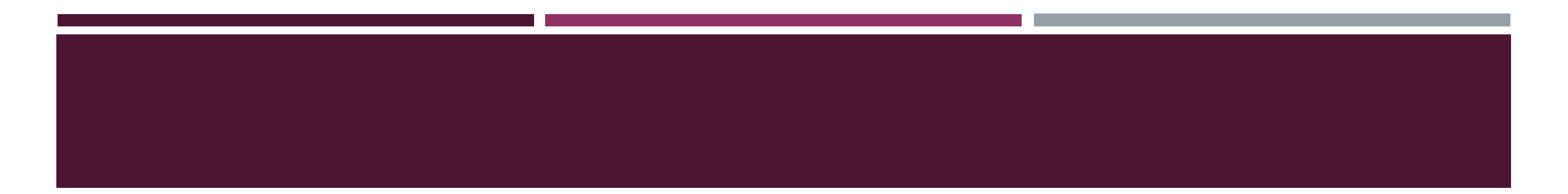

## **REGISTER PAYMENT**

## CLICK THE REGISTER PAYMENT BUTTON

| III Sales      | Orders To Invo                       | pice Products          | Reporting      | g Configuration    |        |                          |                          | ,,5 (    | ( <mark>41)</mark> % | Demo Company | Mitchell Admin |
|----------------|--------------------------------------|------------------------|----------------|--------------------|--------|--------------------------|--------------------------|----------|----------------------|--------------|----------------|
| Quotations / S | 00051 / INV/2                        | 022/00005              |                |                    |        |                          |                          |          |                      |              |                |
| EDIT CREATE    |                                      |                        |                | ⊖ Print            | Action |                          |                          |          |                      |              | 1/1 < >        |
| SEND & PRINT   | REGISTER PAYME                       | NT PREVIEW             | ADD CREDIT     | NOTE RESET TO DRAF | т      |                          |                          |          |                      |              | DRAFT POSTED   |
|                | Customer Invoice                     | 22/000                 | 05             |                    |        |                          |                          |          |                      |              |                |
|                | Customer                             | Custome                | r 1            |                    |        | Invoice Date<br>Due Date | 09/21/2022<br>09/21/2022 |          |                      |              |                |
|                | Delivery Address<br>Payment Referenc | Custome<br>ce INV/2022 | r 1<br>2/00005 |                    |        | Journal                  | Customer Invoices        |          |                      |              |                |
|                | Invoice Lines                        | Journal Items          | Other Info     |                    |        |                          |                          |          |                      |              |                |
|                | Account                              |                        |                | Label              |        | Debit                    | Credit                   | Tax Grid | s                    | 1            |                |
|                | 400000 Product                       | Sales                  |                | Voltaren           |        | \$ 0.00                  | \$ 750.0                 | 0        |                      | 🛗 Cut-Off    |                |
|                | 251000 Tax Rece                      | eived                  |                | Tax 15.00%         |        | \$ 0.00                  | \$ 112.5                 | 0        |                      |              |                |
|                | 121000 Account                       | Receivable             |                | INV/2022/00005     |        | \$ 862.50                | \$ 0.0                   | 0        |                      |              |                |

## SELECT THE JOURNAL AND CLICK THE CREATE PAYMENT BUTTON

| ders              | To Invoice Droducto                  | Paparting Configuration |          |                                |                                          | <u>∞5 ∕41</u> a∕ | Domo Company |
|-------------------|--------------------------------------|-------------------------|----------|--------------------------------|------------------------------------------|------------------|--------------|
|                   | Register Payment                     |                         |          |                                |                                          |                  | ×            |
| )051 /<br>egister | Journal<br>Recipient Bank<br>Account | Cash                    | <b>▼</b> | Amount<br>Payment Date<br>Memo | \$862.50<br>09/21/2022<br>INV/2022/00005 |                  |              |
| customer          | CREATE PAYMENT                       | CANCEL                  |          |                                |                                          |                  |              |
| ustomer           | Customer                             | r1                      |          | Invoice Date                   | 09/21/2022                               |                  |              |
|                   |                                      |                         |          | Due Date                       | 09/21/2022                               |                  |              |

## THE INVOICE IS PAID

| III Sales      | Orders   | To Invo          | vice Produc   | ts Reportir | ng Configuration |        |              |                   | 🕵 <sup>5</sup> 🤇 <sup>41</sup> | * | Demo Company | Mitchell Admin |
|----------------|----------|------------------|---------------|-------------|------------------|--------|--------------|-------------------|--------------------------------|---|--------------|----------------|
| Quotations / S | S00051 / | INV/2            | 022/00005     |             |                  |        |              |                   |                                |   |              |                |
| EDIT CREATE    | E        |                  |               |             | ⊖ Print          | Action |              |                   |                                |   |              | 1/1 < >        |
| SEND & PRINT   | PREVIEW  | ADD              | CREDIT NOTE   | RESET TO DR | AFT              |        |              |                   |                                |   |              | DRAFT POSTED   |
|                | Custome  | r Invoice<br>/20 | 22/000        | 05          |                  |        |              |                   |                                |   | IN PRYAK     | W.             |
|                | Custome  | r                | Custom        | er 1        |                  |        | Invoice Date | 09/21/2022        |                                |   |              |                |
|                |          |                  | Myanma        | ar          |                  |        | Due Date     | 09/21/2022        |                                |   |              |                |
|                | Delivery | Address          | Custom        | er 1        |                  |        | Journal      | Customer Invoices |                                |   |              |                |
|                | Payment  | Referen          | ce INV/202    | 2/00005     |                  |        |              |                   |                                |   |              |                |
|                | Invoice  | Lines            | Journal Items | Other Info  |                  |        |              |                   |                                |   |              |                |
|                | Account  |                  |               |             | Label            |        | Debit        | Credit            | Tax Grids                      |   | :            |                |
|                | 400000   | Product \$       | Sales         |             | Voltaren         |        | \$ 0.00      | \$ 750.0          | D                              |   | 🛗 Cut-Off    |                |
|                | 251000   | Tax Rece         | ived          |             | Tax 15.00%       |        | \$ 0.00      | \$ 112.5          | 0                              |   |              |                |
|                | 121000   | Account          | Receivable    |             | INV/2022/00005   |        | \$ 862.50    | \$ 0.0            | D                              |   |              |                |

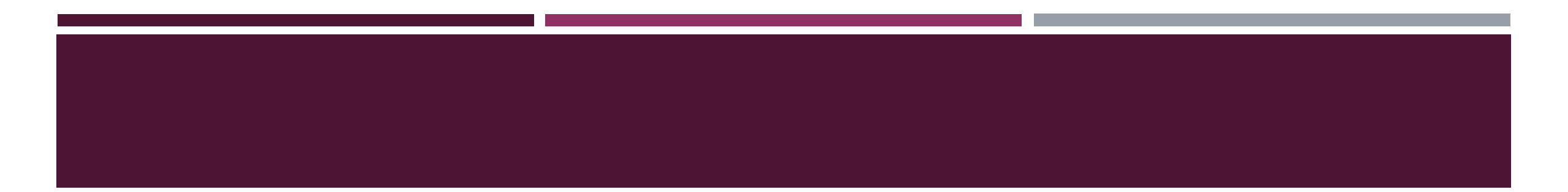

## REPORTING

## DASHBOARD REPORT

| III Sales | S Orders To Invoice                                     | Products Reporting | Configuration                             |                |                                                           | <b>%</b> 1            | C <sup>7</sup> A Administrator   |
|-----------|---------------------------------------------------------|--------------------|-------------------------------------------|----------------|-----------------------------------------------------------|-----------------------|----------------------------------|
| Quotation | IS                                                      | Dashboa            | rd                                        | ▼ My Quotation | ns × Search                                               |                       | ۵                                |
| CREATE    | *                                                       | Sales<br>FOC Rep   | ort                                       | ▼ Filters ≡ 0  | Group By 🔺 Favorites                                      | 1-59 / 59 < 🔰 🗄       | = 👪 🛍 🎟 💷 📀                      |
|           |                                                         | Compens            | sate Report                               |                |                                                           |                       |                                  |
| 1.12      | •                                                       | 100                |                                           |                | •                                                         |                       | •                                |
|           | Company Data                                            |                    | Quotation Layout                          |                | Order Confirmation                                        | Sample                | Quotation                        |
|           | Set your company's data for<br>documents header/footer. |                    | Customize the look of your<br>quotations. | C<br>sig       | Choose between electronic<br>Inatures or online payments. | Send a quot<br>custon | ation to test the<br>ner portal. |
|           | Let's start!                                            |                    | Customize                                 |                | Set payments                                              | Send                  | sample                           |
|           |                                                         |                    |                                           |                |                                                           |                       |                                  |
| Number    | Creation Date                                           | Customer           | Salesperson                               | Voucher No     | Next Activity                                             | Total                 | Status I                         |
| □ S00060  | 10/11/2022                                              | Kyi Kyi Aye        | Administrator                             |                | 0                                                         | 6,000.00 K            | Sales Order                      |
| S00059    | 10/09/2022                                              | Mg Mg              | Administrator                             | v-00012        | 0                                                         | 19,000.00 K           | Sales Order                      |
| S00058    | 10/07/2022                                              | Administrator      | Administrator                             |                | 0                                                         | 0.00 K                | Quotation                        |
| S00057    | 10/07/2022                                              | Kyi Kyi Aye        | Administrator                             |                | 0                                                         | 4,000.00 K            | Quotation                        |
| S00056    | 10/07/2022                                              | Administrator      | Administrator                             |                | Ø                                                         | 0.00 K                | Sales Order                      |
| S00055    | 10/07/2022                                              | Administrator      | Administrator                             |                | 0                                                         | 0.00 K                | Sales Order                      |
| S00054    | 10/07/2022                                              | Administrator      | Administrator                             |                | 0                                                         | 0.00 K                | Sales Order                      |
| S00053    | 10/07/2022                                              | Germany            | Administrator                             | 45673          | 0                                                         | 550.00 K              | Sales Order                      |

### SALE ANALYSIS REPORT

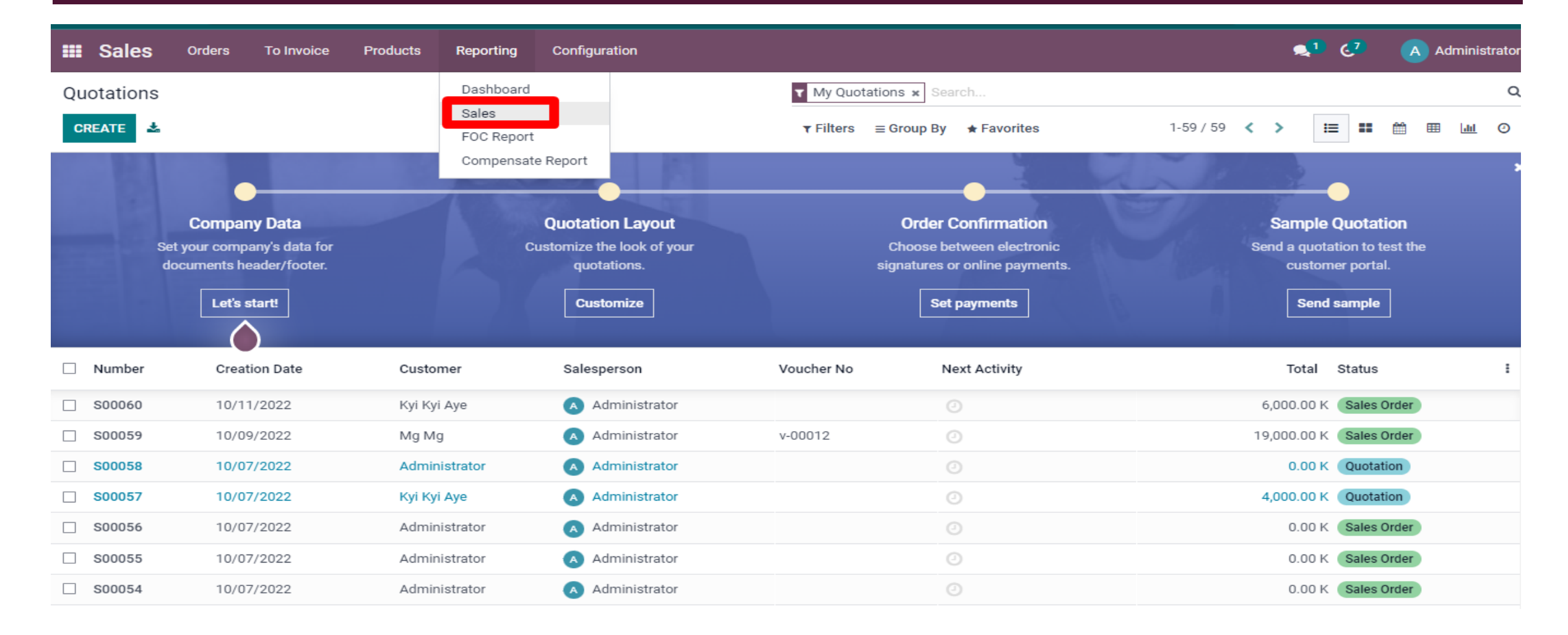

### FOC REPORT

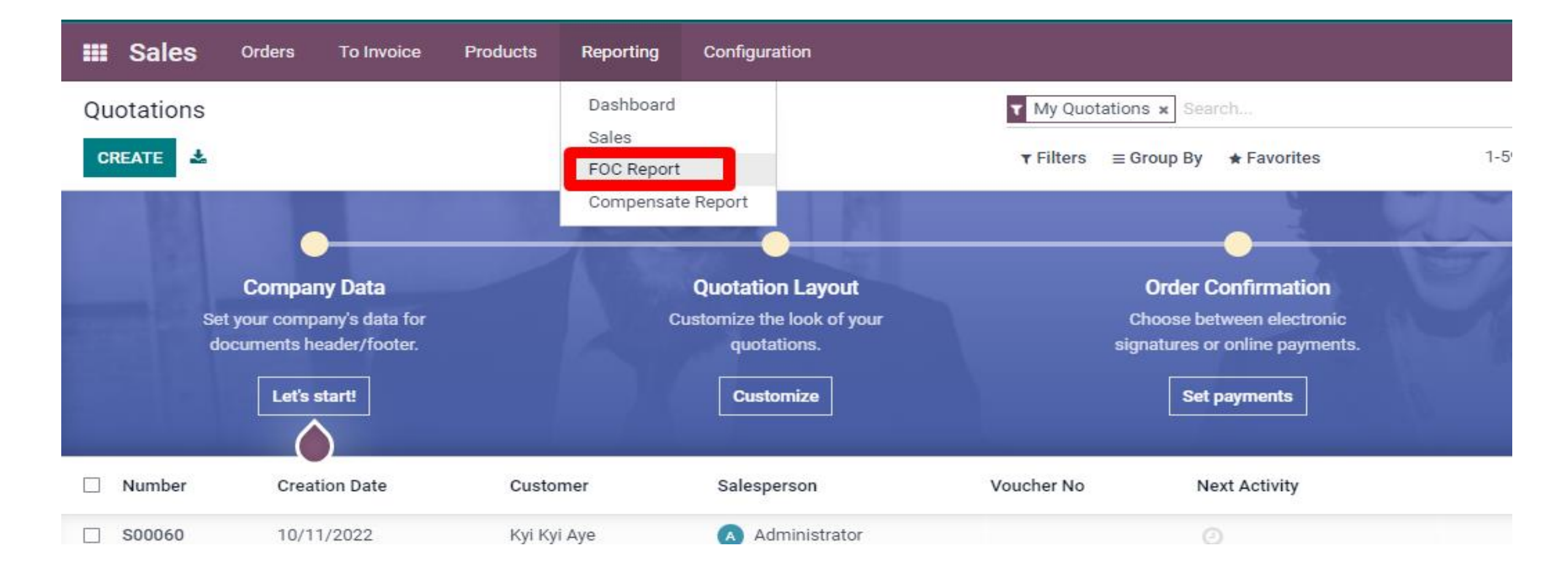

### COMPENSATE REPORT

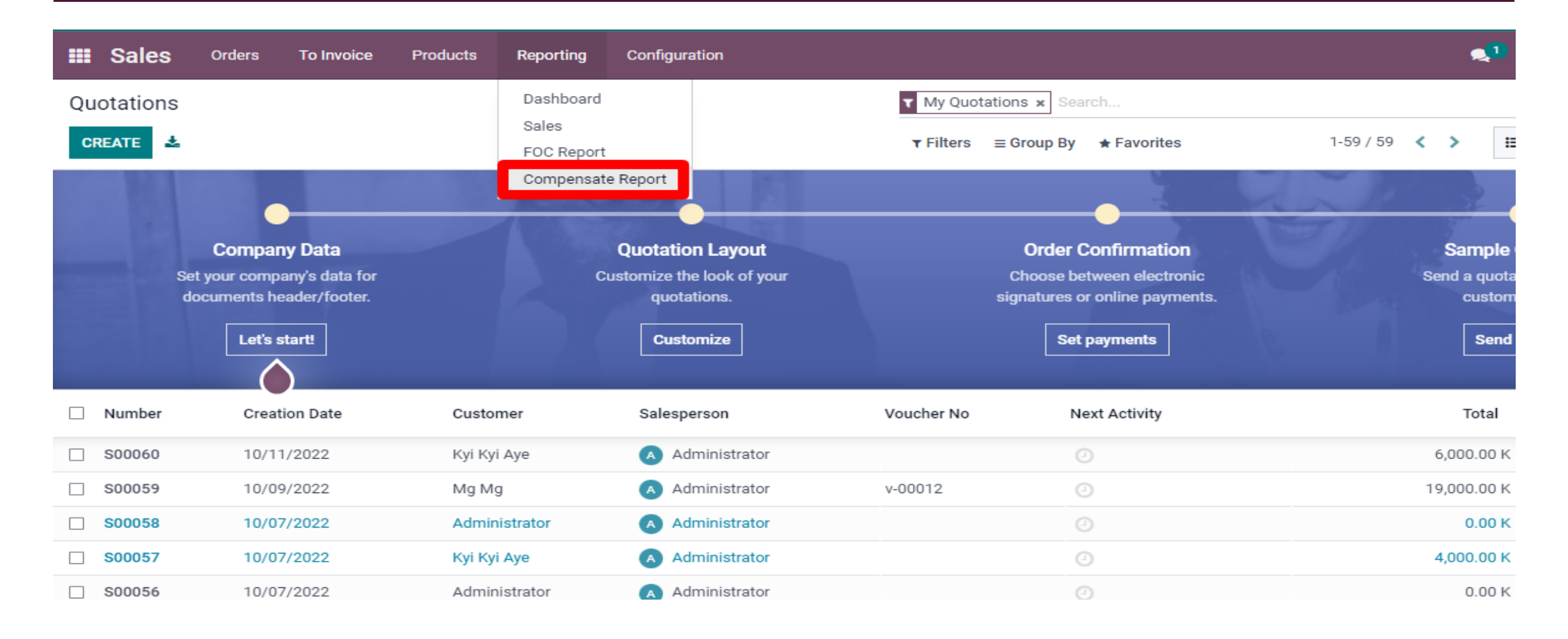

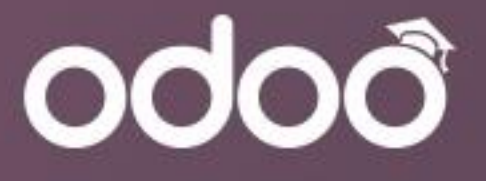

# Thank You

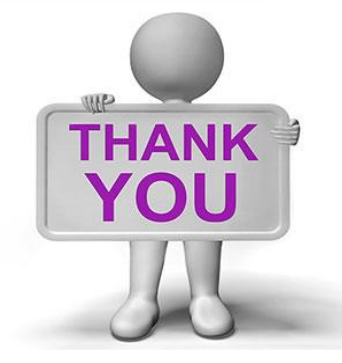

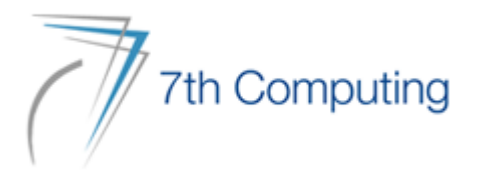